### **ANNULLAMENTI SCONTRINI**

# WALLE MEC - PRINT F

#### Requisiti:

- 1. Bisogna avere in mano lo scontrino sbagliato
- 2. Il registratore di cassa deve essere in modalità REG (1 chiave)

| ATTENZIONE:                        |         |   |                   |                  |    |   |    |
|------------------------------------|---------|---|-------------------|------------------|----|---|----|
| Nei <u>PRINT F</u> PREMERE I TASTI | REPARTO | E | PREZZO<br>REPARTO | INVECE DEI TASTI | %- | E | %+ |

#### PROCEDURA DI ANNULLAMENTO:

Premere il tasto

ANNULLO SCONTRINO

| DICITURA SULLO SCHERMO | DATO DA INSERIRE               | TASTI DA PREMERE                |  |  |
|------------------------|--------------------------------|---------------------------------|--|--|
| ANNULLAMENTO           |                                | Con %- spostare le parentesi su |  |  |
| SI <no></no>           |                                | SI e premere CONTANTI           |  |  |
| TIPO DI RETTIFICA      |                                | Premere CONTANTI                |  |  |
| MATRICOLA              |                                |                                 |  |  |
| MATRICOLA RT:          |                                | Premere CONTANTI                |  |  |
| <72EU>                 |                                |                                 |  |  |
| NUMERO AZZERAMENTO     | In fondo a scontrino alla voce | Inserire il NUMERO DI           |  |  |
| 1                      | DOCUMENTO N° si trovano due    | AZZERAMENTO SENZA GLI ZERI      |  |  |
|                        | numeri separati da un segno    | DAVANTI (00039 ->39) e premere  |  |  |
|                        | meno (-) INSERIRE IL NUMERO A  | CONTANTI                        |  |  |
|                        | SINISTRA DEL SEGNO MENO        |                                 |  |  |
| NUMERO SCONTRINO       | In fondo a scontrino alla voce | Inserire il NUMERO              |  |  |
| 1                      | DOCUMENTO N° si trovano due    | PROGRESSIVO SENZA GLI ZERI      |  |  |
|                        | numeri separati da un segno    | DAVANTI (00039 ->39) e premere  |  |  |
|                        | meno (-) INSERIRE IL NUMERO A  | CONTANTI                        |  |  |
|                        | DESTRA DEL SEGNO MENO          |                                 |  |  |
| GIORNO                 | In fondo a scontrino alla voce | Inserire il GIORNO di emissione |  |  |
| 1                      | DATA si trovano LA DATA DELLO  | dello scontrino SENZA GLI ZERI  |  |  |
|                        | SCONTRINO                      | DAVANTI (09 ->9) e premere      |  |  |
|                        |                                | CONTANTI                        |  |  |
| MESE                   | In fondo a scontrino alla voce | Inserire il MESE di emissione   |  |  |
| 1                      | DATA si trovano LA DATA DELLO  | dello scontrino SENZA GLI ZERI  |  |  |
|                        | SCONTRINO                      | DAVANTI (09 ->9) e premere      |  |  |
|                        |                                | CONTANTI                        |  |  |
| ANNO                   | In fondo a scontrino alla voce | Inserire l'ANNO di emissione    |  |  |
| 2.022                  | DATA si trovano LA DATA DELLO  | dello scontrino e premere       |  |  |
|                        | SCONTRINO                      | CONTANTI                        |  |  |
| NUM. SCONTRINO E DATA  |                                | Con %- spostare le parentesi su |  |  |
| SI <no></no>           |                                | SI e premere CONTANTI           |  |  |

Il registratore emette un DOCUMENTO EMESSO PER ANNULLAMENTO da conservare assieme allo scontrino sbagliato ed alla chiusura del giorno di emissione dello scontrino

# ASSO / AT-15 / DYNAMICO 15

## Requisiti:

- 1. Bisogna avere in mano lo scontrino sbagliato
- 2. Il registratore di cassa deve essere in modalità REG (1 chiave)

## SE LO SCONTRINO È STATO SMARRITO:

Se lo scontrino è di oggi

Premere Opzioni -> Premere Documenti -> Premere Documenti Commerciali -> Premere Calcola

Se lo scontrino è di un altro giorno

Premere Opzioni -> Premere Documenti -> Premere Documenti Commerciali -> Togliere La Spunta Ad "Oggi" -> Inserire Le Date Da Ricercare-> Premere Calcola

### PREMENDO SULLO SCONTRINO E' POSSIBILE RISTAMPARLO PREMENDO IL SEGNO DELLA STAMPANTE

Procedura di annullamento:

ASSO: Premere LA FRECCETTA NERA in alto a destra dello schermo

AT-15/Dynamico 15: far scorre il dito sullo schermo da DESTRA VERSO SINISTRA

Appare sul margine destro dello schermo una colonna con tasti verdi, premere

Appare una finestra dove inserire

- 1. La data dello scontrino errato
- 2. Il numero di azzeramento COMPRESI GLI ZERI
- 3. Il numero progressivo dello scontrino COMPRESI GLI ZERI
- 4. La matricola del registratore di cassa (già scritta)

INSERIRE TUTTI I DATI RICHIESTI E PREMERE IL TASTO

ANNULLAMENTO

INFONDO ALLA FINESTRA

Il registratore emette un DOCUMENTO EMESSO PER ANNULLAMENTO da conservare assieme allo scontrino sbagliato ed alla chiusura del giorno di emissione dello scontrino

ANNULLAMENTO